# 呼伦贝尔职业技术学院

# 2023年高职单招线上考试考生使用手册

### 一、考前准备

各考生需提前准备1个安静整洁和网络条件良好的考试环境,考 生周围不允许出现书籍、闲杂人等,考生桌面允许有空白A4纸、笔、 充电器和插排。准备2套电量充足的设备(如有需要可提前准备充电 器和充电宝),并带上本人身份证:

 1)现场设备:1 部智能手机(或带摄像头的电脑,运行内存不低于 8G,摄像头像素不低于 1000 万,确保现场画面清晰),并安装好腾 讯会议,手机(或电脑)开启摄像头,置于考生前进行全景、全程 摄像监控。考生需提前一个小时进入会议,并将腾讯会议参会名称 改为"本人真实姓名"。

2)考试设备:每位考生需配备另一台不带升降摄像头的智能手机,同时具备前后摄像头,手机需达到当前市面上的主流配置(运行内存不低于8G,摄像头像素不低于1000万),并安装好学习通。

二、安装"腾讯会议"

1. 电脑或手机下载"腾讯会议"

1) 下载腾讯会议最新版本

电脑端腾讯会议为Windows系统: V3.14.10(401)或Mac系统: V3.14.9(401)及以上最新

手机端腾讯会议为Android系统: V3.14.7 (425) 或IOS系统: V3.14.9 (401) 及以上最新版本。

 选择微信登录,如无微信,选择"注册/登录",按照系统提示 注册好后再登录。

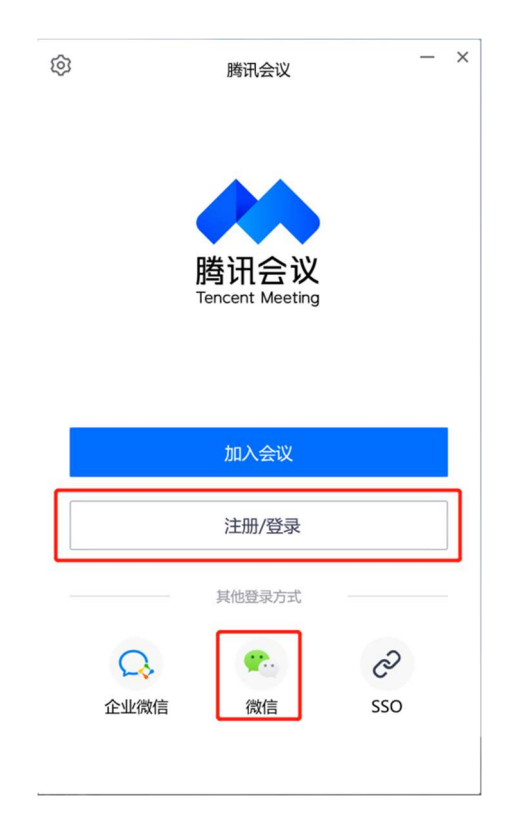

2. 加入腾讯会议

点击"加入会议", 依次输入呼伦贝尔职业技术学院提供的腾 讯会议号、考生本人姓名(必须实名), 会议设置勾选"自动连接 音频"和"入会开启摄像头",考生加入腾讯会议后需同意监考老 师录制画面, 在弹出的对话框选择"知道了"。

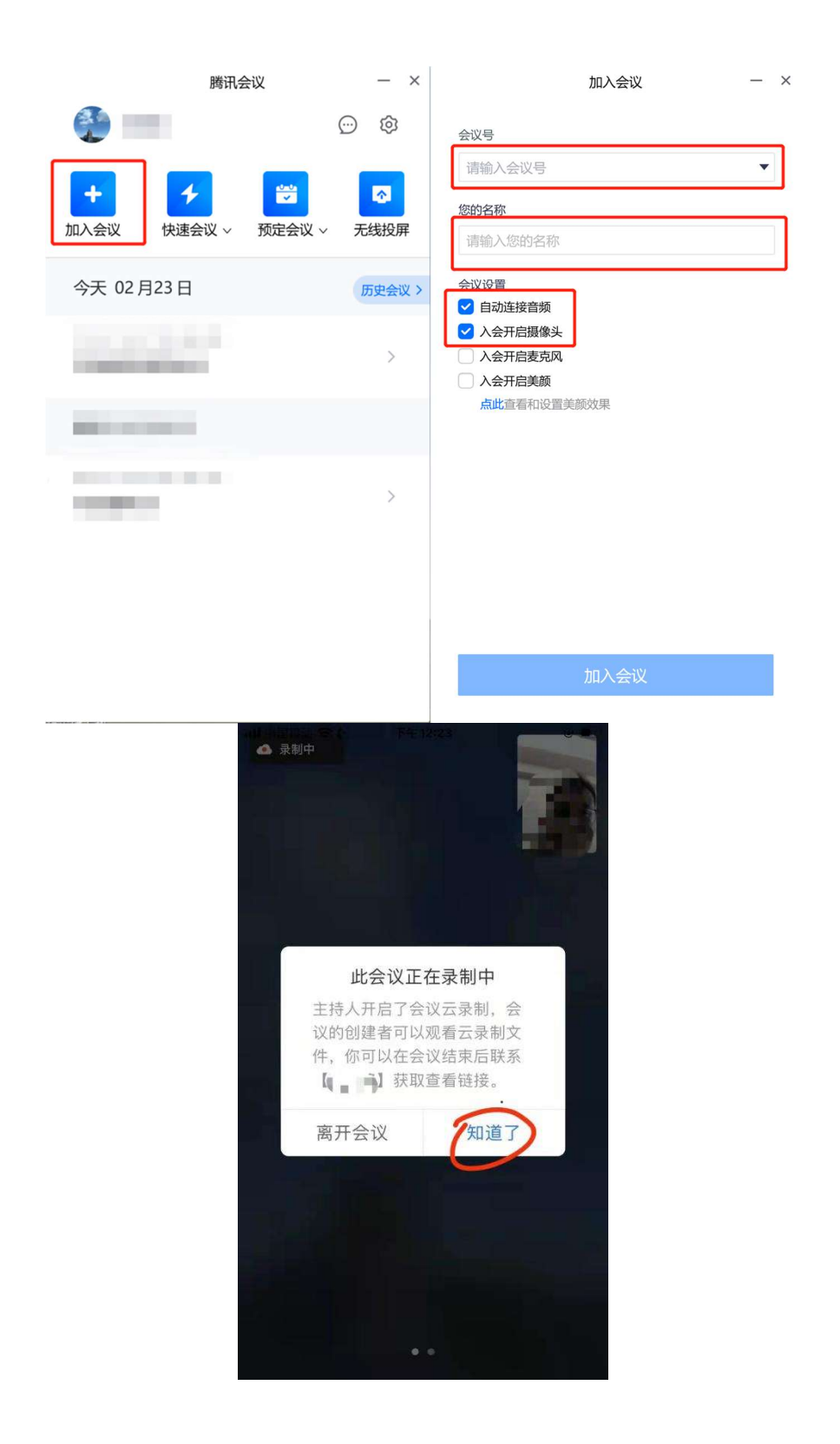

3. 考生考试现场标准

1)考试现场安静整洁,考生需确保考试现场网络条件良好、设备稳定、电量充足,考生周围不允许出现书籍、闲杂人等,考生桌面允许有空白A4纸、笔、充电器和插排。

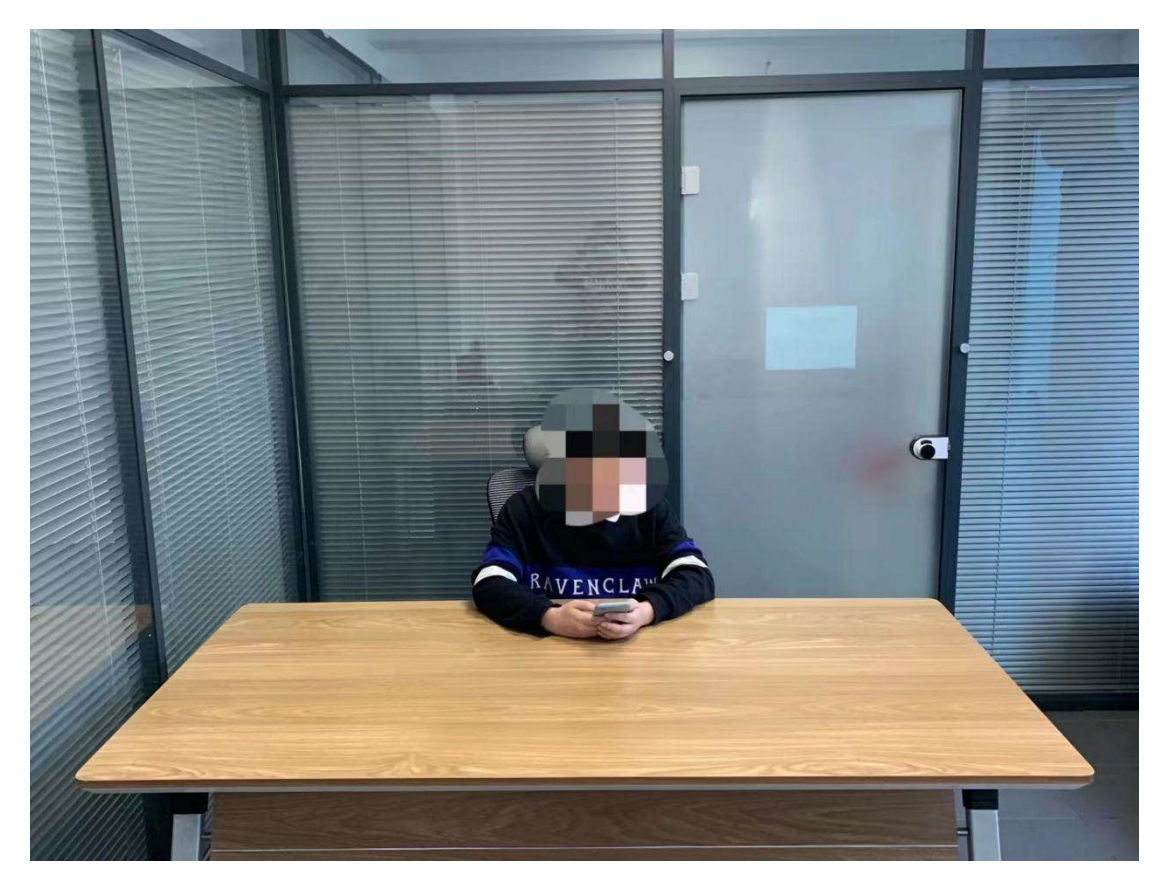

2)考生需将考试现场全景摄入腾讯会议,考生需提前测试并固定好位置,确保以考生为圆心周围1米范围内的全景画面摄入腾讯会议, 严禁使用虚拟背景,考试过程中请勿东张西望和走动,否则将可能 被判定为作弊。

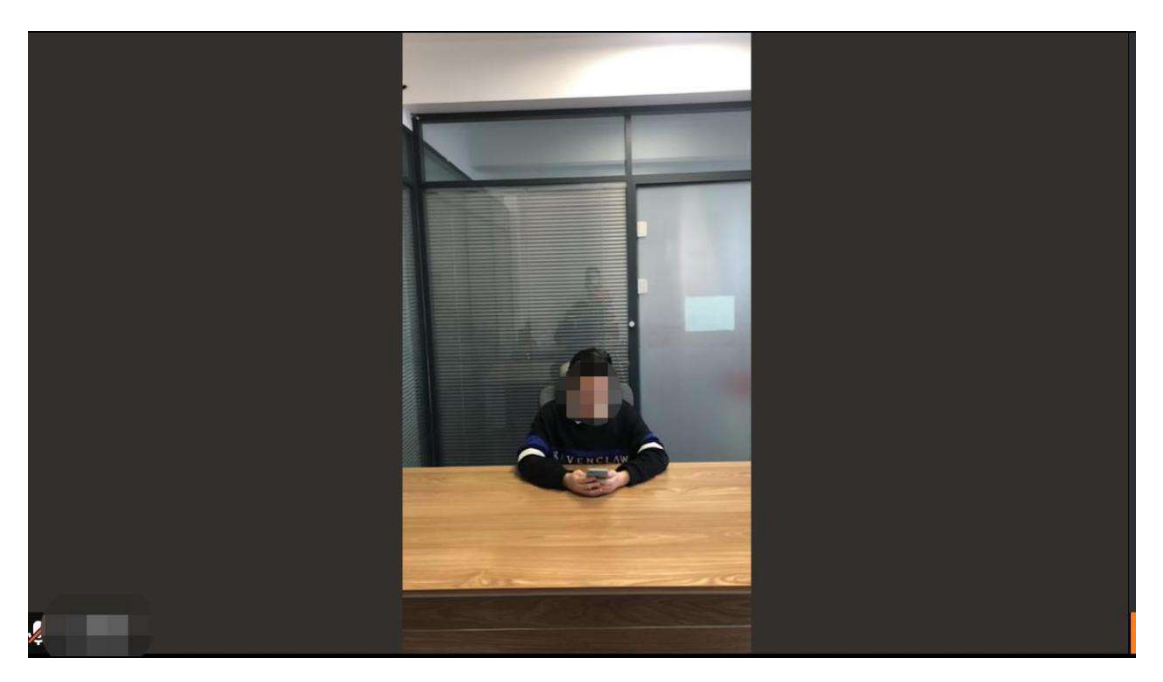

正式考试前需听从监考老师的语音安排,向监考老师出示手持身份证、准考证,监考老师核对无误后再返回座位准备考试。

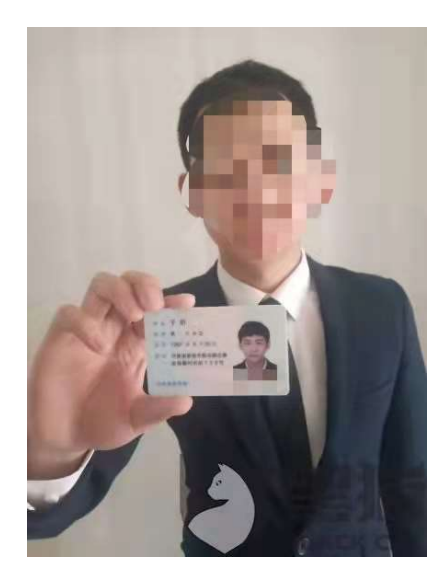

4. 退出腾讯会议

考生必须先在学习通提交试卷,并在学习通反馈:本人确认已 答题完毕,申请离开考场,待监考老师语音回复确认后方可离开会 议。

离开腾讯会议流程为:第一步:停止视频,第二步:离开会议, 第三步:在弹出的对话框中选择"离开会议"。未按规定流程操作 的考生将可能被判定为作弊。

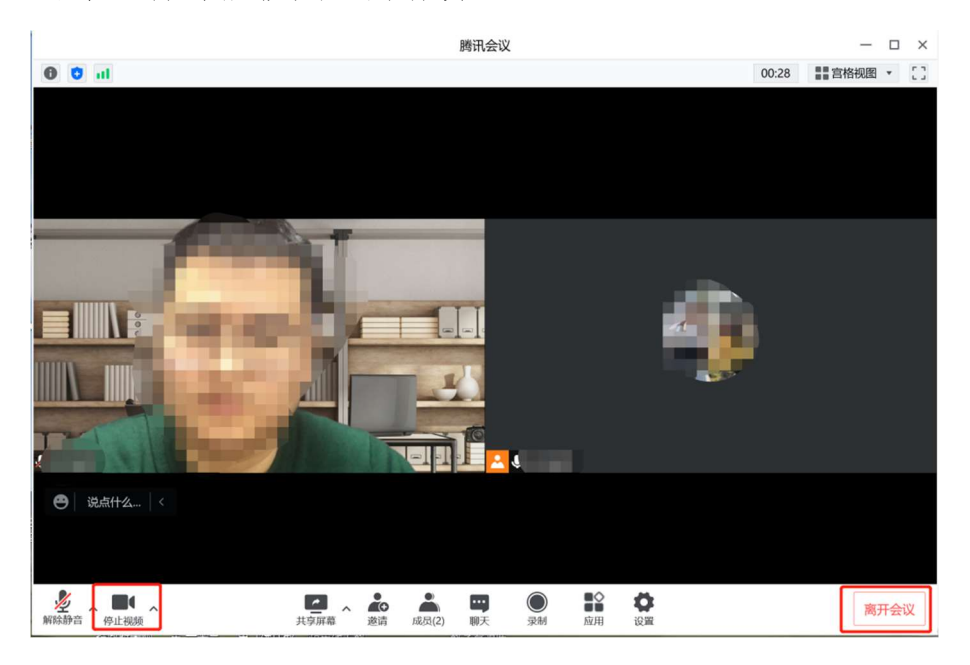

|                | 腾讯会议                                                                                           | — 🗆 ×    |
|----------------|------------------------------------------------------------------------------------------------|----------|
| 1 C 11         |                                                                                                | 03:29 [] |
|                | 正在讲话:                                                                                          |          |
|                |                                                                                                |          |
|                |                                                                                                |          |
|                | 离开会议                                                                                           |          |
|                | 恐峭定离开会议吗?                                                                                      |          |
|                | 取消 南开会议                                                                                        |          |
|                |                                                                                                |          |
| ● │ 说点什么 │ < 〕 |                                                                                                |          |
|                |                                                                                                |          |
|                | 工具     上     上     四     ●     ●     ●       共享屏幕     遊請     成员(2)     聊天     录制     应用     设置 | 离开会议     |

## 三、手机安装考试工具"学习通"

1. 手机下载"学习通"

用非升降摄像头手机,支持Android和IOS两大移动操作系统, Android系统: 5.1.4或IOS系统: 5.1.3.4及以上最新版本,可通过 以下两种方式下载安装:

①应用市场搜索"学习通",查找到图标为 (MC)的APP, 下载并安装。

②扫描下面的二维码,跳转到对应链接下载APP并安装(如用微信 扫描二维码请选择在浏览器打开)。

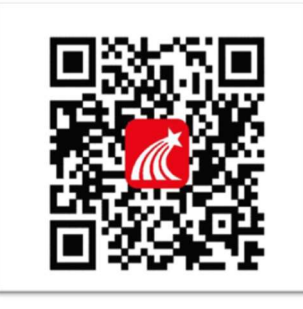

注意: Android系统用户通过①②两种方式下载安装时若提示" 未知应用来源",请确认继续安装; IOS系统用户安装时需要动态验 证,按照系统提示进行操作即可。 2. 登录学习通

打开学习通,在登录界面选择"其他登录方式",依次输入"
 6792"、"身份证号"、"h加身份证后八位",勾选"我已阅读并同意学习通《隐私政策》和《用户协议》",再点击"登录"。(
 备注:若身份证最后一位是字母X,一律输入小写x)

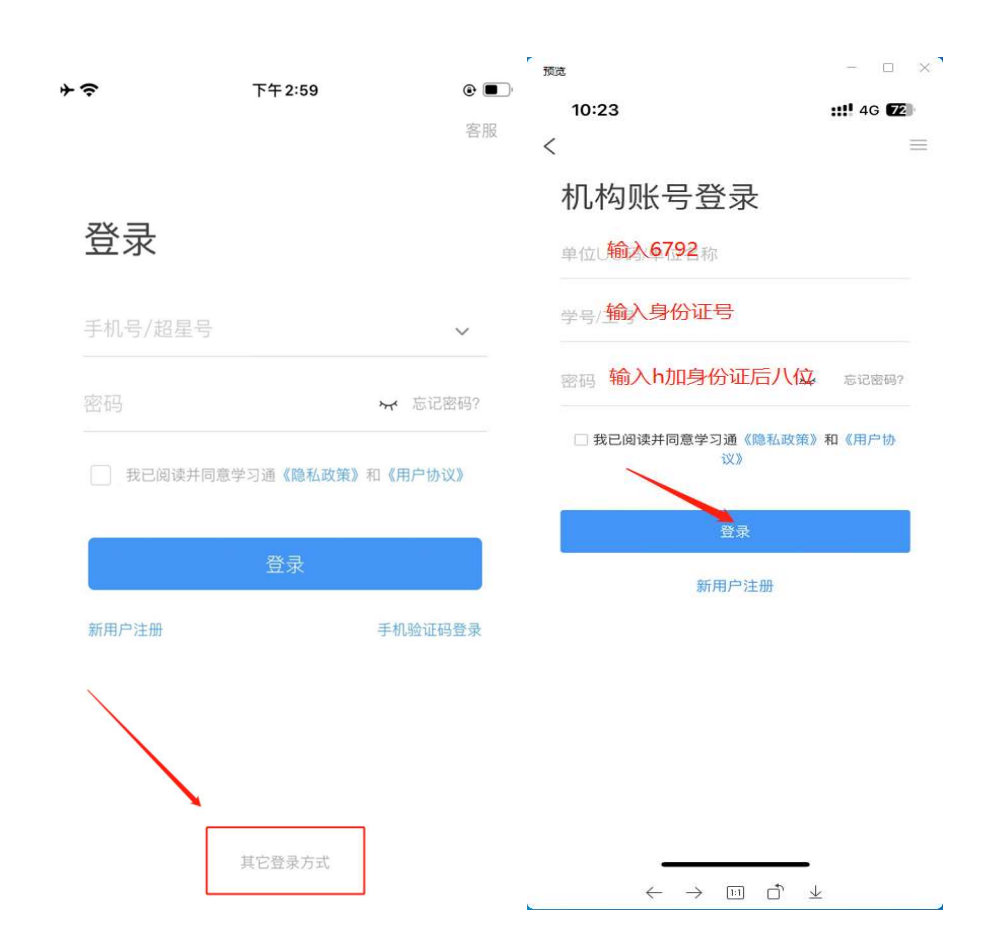

## 2) 完善信息处,请务必点击"跳过",切勿绑定手机号码!

| <            | 完善信息            | 客服  |
|--------------|-----------------|-----|
| 请完善信息,<br>密码 | 以便下次可直接用手机号登录   | 或找回 |
| +86 』 手机     | Dip             |     |
| 验证码          | 获取              | 验证码 |
|              | 确认              |     |
| [            | 跳过              |     |
| 注意           | ,<br>新:请务必点击"跳过 | r - |
|              |                 |     |
|              |                 |     |

## 四、考试

1. 点击最下方"**消息**",点击"**收件箱**";找到"**考试通知**",点 击进入。

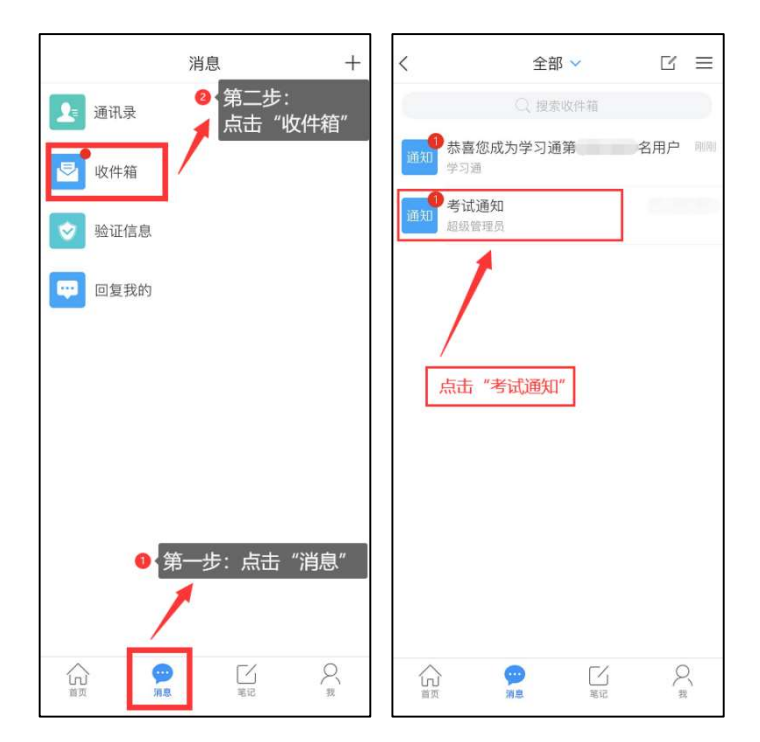

 点击"考试"按钮,阅读并同意考生承诺后进行打钩,点击"开 始考试",请提前将手机设置为勿扰模式,切屏超过次数和时长将 视为作弊。

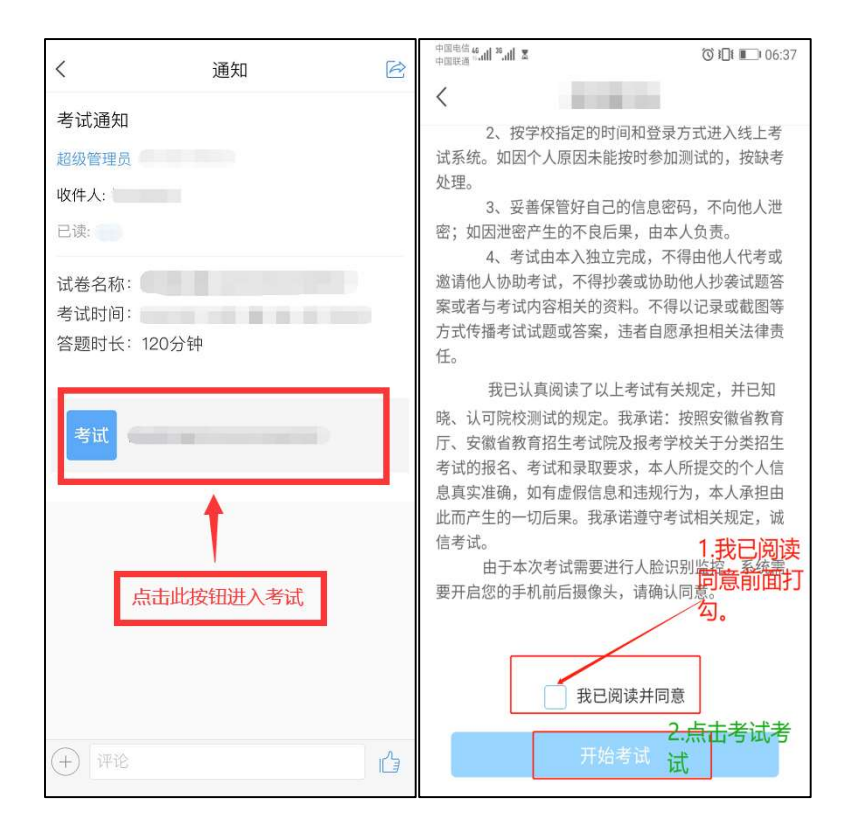

3. 进行人脸识别,并根据系统口令进行"眨眼"等动作,识别成功 后即可进入正式考试界面,注意:人脸识别时请保证周围光线充足, 初次使用需允许"学习通"录制/投射您的屏幕,考试全程需保持人 脸在前置摄像头范围内,人脸离开超过时长将视为作弊。

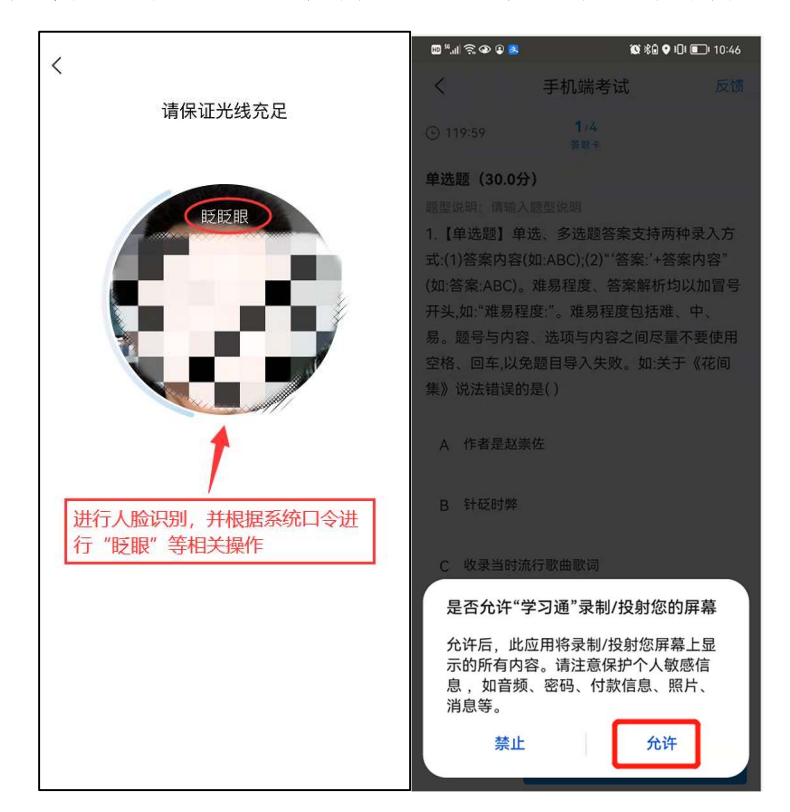

4. 开始答题和交卷:每道题点击自己选择答案对应的选项即可(选项加深),点击右下角"下一题"继续作答;到最后一题时系统会提示"已经是最后一题了",可点击答题界面中间考试位置下方的"答题卡"区域进行整卷浏览,深色的为"已答试题",浅色的为"未答试题",可选择任一未答题目来作答,也可选择任一已答题目来修改答案,考生确定没问题后可点击"下一步"进行答题情况核查,左上角有本场考试倒计时。

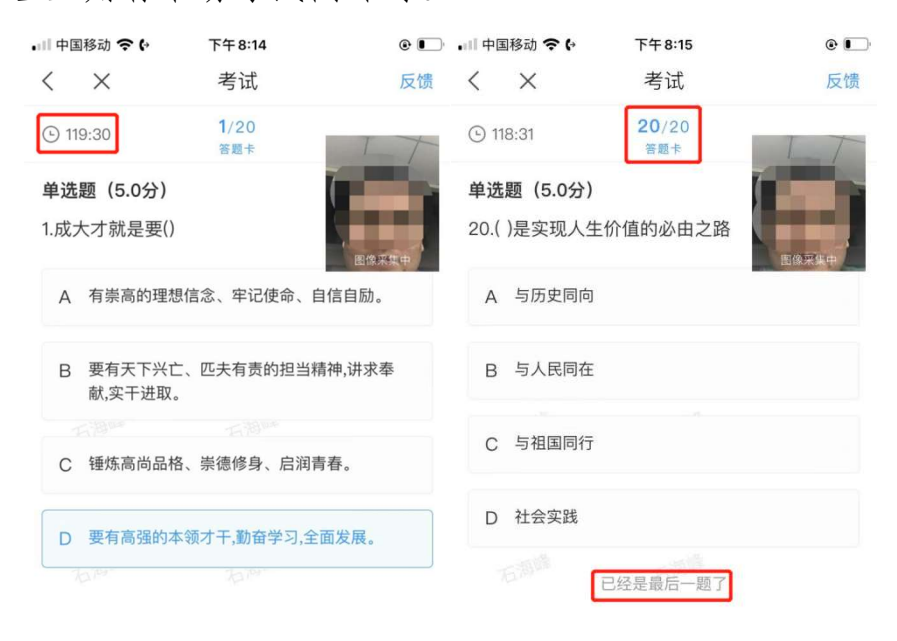

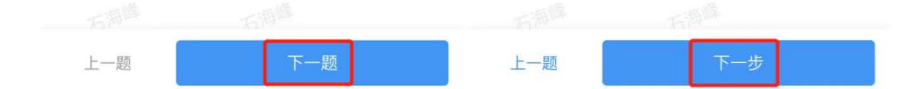

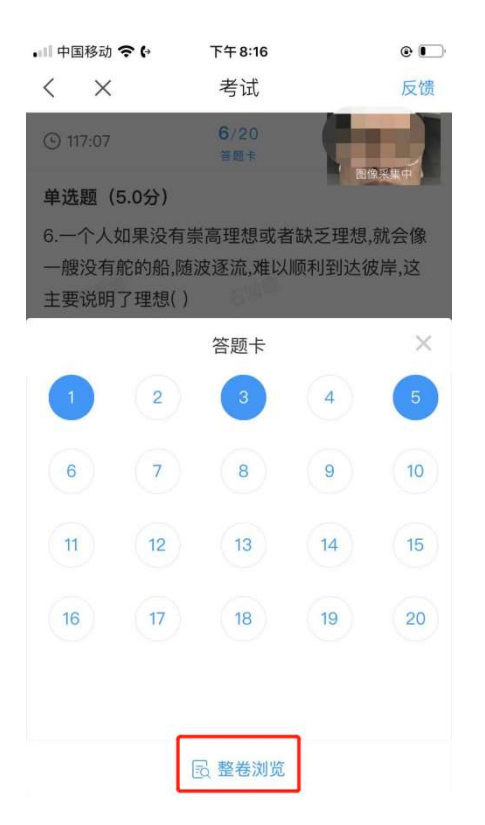

5. 考生点击最下方的"交卷"按钮,若存在未作答题目,系统会有 相关提示,请选择"取消"并退回至整卷浏览补充作答,确认无误 后,并确认提交。

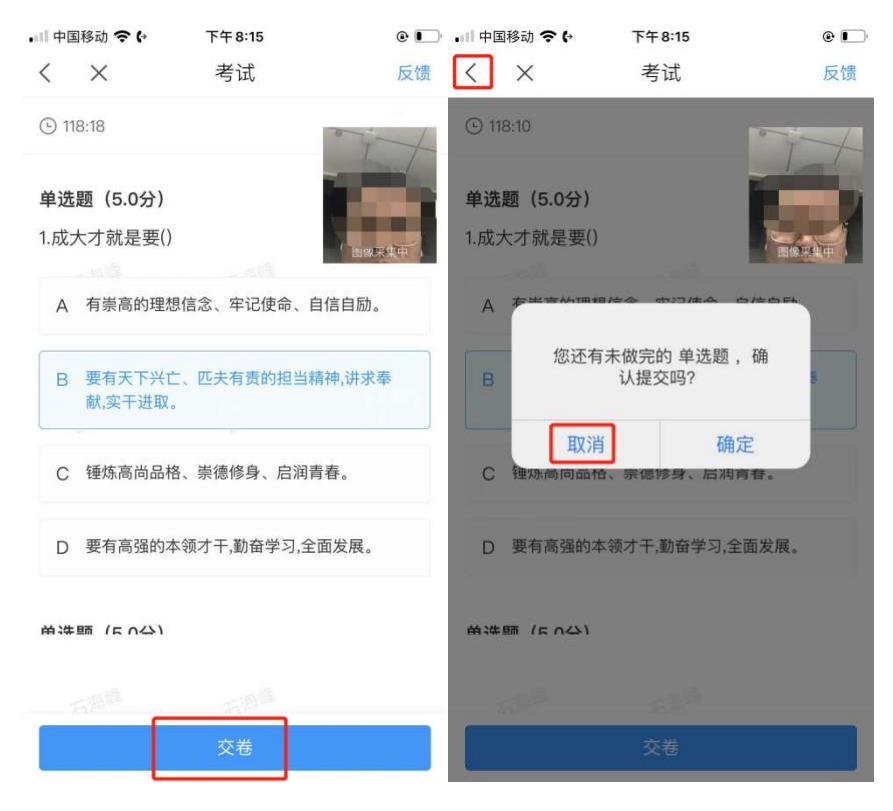

| ■□□中国移动       | 奈 (→ 下午 9:38   | e 🗔       |
|---------------|----------------|-----------|
| < ×           | 考试             | 反馈        |
| ④ 35:33       |                |           |
| 单选题(5         | 5.0分)          |           |
| 1.成大才就        | t是要()          | 8/###     |
|               |                | and an an |
| A ***         | ★从照相/=◇ 中江/未◇  |           |
| в             | 您确定要交卷吗?       | N.        |
| C 锂烁          | 取消 确定          |           |
|               |                |           |
| D 要有          | 高强的本领才干,勤奋学习,全 | 面发展。      |
| <b>弟</b> 洗師(1 | 5 0431         |           |
|               |                |           |
|               | 交卷             |           |

 6. 成功交卷后,系统会提示"交卷成功",请务必手动交卷,否则 将没有考试成绩。

| © [ | <b>ኮ</b> | 国移动 夺 (• | 11 中日 |
|-----|----------|----------|-------|
| 反馈  | ŧ        | $\times$ | <     |
|     |          | 名:石海峰    | 姓     |
|     |          |          |       |
| 1   |          |          |       |
| J   | 交卷       |          |       |
|     | 试卷者居     | 本        |       |

 7.考生交卷成功,需点击考试页面右上角"反馈"按钮,向监考老师发布:本人确认已答题完毕,申请离开考场,待收到监考老师从 腾讯会议发出的确认离开回复后,方可退出腾讯会议。

| 🚛 中国移动 🗢 🔄       | 下午9:41    | •  | ·II 中国移动 | э¢    | 下午10:11 |      | e 🚺          |
|------------------|-----------|----|----------|-------|---------|------|--------------|
| $\langle \times$ | 考试        | 反馈 | <        | 20    | 22单招测   | 试    | 反馈           |
| 姓名:石海峰           |           |    | 姓名:      |       |         |      |              |
|                  | 交卷成功!     |    | 本人确认     | 已答题完毕 | 毕,申请离   | 开考场  |              |
| 本证               | 忧卷考后不允许查看 |    |          |       |         |      |              |
|                  |           |    |          |       |         |      | 发布           |
|                  |           |    |          |       |         |      |              |
|                  |           |    | 的后       | 上前    | 时、      | 了外   | 里~           |
|                  |           |    | 123      | ,。?!  | ABC     | DEF  | $\bigotimes$ |
|                  |           |    | 英文       | GHI   | JKL     | MNO  | ~            |
|                  |           |    | 拼音       | PQRS  | тич     | WXYZ | +4. 4=       |
|                  |           |    |          | Ŷ     | 空       | 格    | 17 17        |

8. 考试过程中,如有遇到闪退、黑屏、白屏和关机等异常情况,可 重新打开学习通,点击最下方"消息",点击"收件箱",找到对 应"考试通知",重新进入考试继续答题,退出或离开你答题界面, 答题计时不暂停,进入考试后请不要中途离开,以防超时系统自动 收卷。

注意:请严格按照以上流程完成考试,在考试前务必按我校单招考试 信息通知时间做好线上模拟考试演练,如不进行模拟考试或不按流 程操作,考试遇到操作类、技术类等问题自行负责!考试过程中不 允许切屏、与他人沟通、离开系统(系统中会有实时记录,请提前 将手机设置为勿扰模式,切屏超过次数和时长将视为作弊),考试 中请使用具有前后置摄像头的手机,并保证考试期间前后置摄像头 均是打开且无遮挡状态,会有监考老师通过系统检测考生考试画面, 如有违规现象自行负责!

# 考试常见问题处理方式

1、问题:考生按照流程登录学习通后找不到"考试通知"。
 解决方式:

1)核实学生是否已认证到"呼伦贝尔职业技术学院",操作方式如下:
点击学习通右下角"我"-"头像区域"-进入"账号管理"-如单位
设置为:呼伦贝尔职业技术学院,那么即为认证成功。

| a-1 中国務治 ♥ (- | 上平11:21<br>我 | • = |      | 上年11:21<br>编辑资料 | ● ■<br>页主人个 | *:+0288∂ <b>≎ 6</b> - | 上年11:21<br>账号管理 | e <b>=</b> |
|---------------|--------------|-----|------|-----------------|-------------|-----------------------|-----------------|------------|
| - 幕会波         | 7            | >   |      |                 |             | 手机号                   |                 | >          |
|               |              |     |      | 0               |             | 修改密码                  |                 | 5          |
| 🔀 待办事项        | 第二步          | >   | 姓名   |                 | 原金波 >       | 单位设置                  | 内蒙古建筑           | R业技术学院 >   |
| 📚 课程          |              | þ   | 个性脏名 | 填写个性蓝名更容易获得关    | 王明~ >       | 实名认证                  |                 | 利金沢>       |
| 📔 笔记本         |              | >   | 性別   |                 | 保密 >        | 账号注销                  |                 | >          |
| 📥 云盘          |              | >   | 账号管理 |                 | >           |                       |                 |            |
| 👶 小組          |              | 5   |      |                 |             |                       |                 |            |
| <b>山</b> 书架   |              | >   |      |                 |             |                       |                 |            |
| O ওল          |              | >   |      |                 |             |                       |                 |            |
| 1.1.1.1       | 1944年 18年 1  | £   |      | the country of  | _           |                       |                 |            |
| G             |              | 2   |      | 观出塑录            |             |                       |                 |            |

2) 在学习通首页选择"考试",找到对应的考试试卷,如仍然不能
 进入考试,监考老师可将考试码在腾讯会议发给考生。

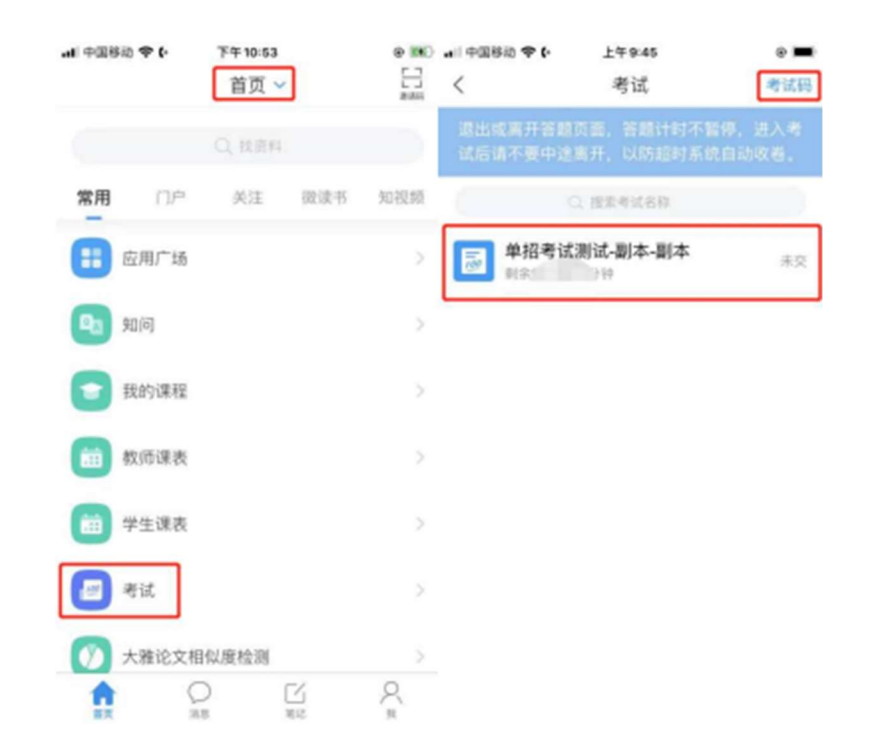

3)如以上方式仍不能让考生进入考试,可联系现场超星技术工程师。

2、问题:学习通账号冻结

解决方式:如考生多次输入错误密码,造成账号冻结(15分钟),可 联系现场超星技术工程师解冻,并按照正确流程登录。

| aten v    | 8489/03010137         |
|-----------|-----------------------|
| 登录        | 12.00                 |
|           |                       |
|           | с.<br>С               |
|           | ₩ 6.8869              |
|           | (004.000) # (007%)(/) |
|           | 10                    |
| 8/8/Pitte | <b>FR8988</b>         |
|           |                       |
| 胜号因多次输入密码 | 错误、已冻损16分钟            |
|           |                       |
| 用它们       | 的方式                   |

3、问题:考试过程中,如考生有遇到闪退、黑屏、白屏和关机等 异常情况。

解决方式:可重新打开学习通(必要时可重启),点击最下方"消息", 点击"收件箱",找到对应"考试通知",重新进入考试继续答题,或 者按照问题 1 的解决方式来处理。需重点提醒考生退出或离开考生答 题界面,答题计时不暂停,进入考试后请不要中途离开,以防超时系 统自动收卷。

| 消息                          | + <   | 全部 🗸               | ß    | ≡      |
|-----------------------------|-------|--------------------|------|--------|
| ♪ 通讯录 0 第二步:<br>通讯录 点击 "收件箱 | -     | Q, REREAR          | ai - |        |
|                             | 10.1  | ● 恭喜忽成为学习通第<br>学习测 | 名用户  | 10.00  |
| 🤡 验证信息                      | 10) X | 考试通知<br>组织管理员      |      |        |
| ■ 20 2 元的 ● 第一步:点击 "消息      |       | 点击"考试通知"           |      |        |
|                             |       | ນີ້ 🗭              | E /  | R<br>R |

4、问题:考试过程中如题目不能正常显示。

解决方式:数学题有图片,正常加载需要时间,可上一提、下一题切 换下,必要时可提醒考生切换下网络。

| 8147.00   |             | 80 69 9 01 880 6 14                                                                                              |
|-----------|-------------|----------------------------------------------------------------------------------------------------|
| <         | 手机端考试       |                                                                                                    |
| ⊙ 54:46   | 9/10<br>何期年 |                                                                                                    |
| 多选题(10.0分 | )           |                                                                                                    |
| 9.土地供给包括  | 0 -         |                                                                                                    |
| A 土地自然例   | 145         |                                                                                                    |
| B 土地市场保   | 18          |                                                                                                    |
| C 土地经济供   | 18          |                                                                                                    |
| D 土地资源伊   | 18          |                                                                                                    |
|           |             |                                                                                                    |
| -         |             |                                                                                                    |
| - t-0     |             | -13                                                                                                    |
|           |             | and the second second second second second second second second second second second second second second second |

5、问题:考试过程中考生有突发事情需要处理,例如上厕所、无 网络等。

解决方式:按照学校考务手册来处理,正式开考前可提醒考生提前处理好个人事宜,同时确保考试全程网络正常(建议考生用家里的WIFI,必要时可切换为 4G 或 5G 流量),开考后原则上不能离开腾讯会议和学习通视频监控范围。

# 考生须知

答题时长: 180 分钟

题量说明:根据考生报考专业类别本次考试共有理科类、文科类、蒙 授文科类、蒙授理科类、旅游类、艺术类、建筑类、计算机类、财会 类、机电类、化工类、体育类、医学类、幼师类、汽驾类、农学类 16 个类别的考题,每个类别设置 100 道单选、30 道多选、20 道判断考题, 由考试系统自动生成考试试卷。

考试说明:

 1、本次考试全程进行录像监控,进行前后摄像头抓拍和屏幕抓拍, 请调整好答题姿势,确保面部头像完整显示,屏幕抓拍只应用于考试 监考,不会获取其他信息。

2、离开或退出考试界面答题计时不停止,请不要中途离开考试界面。

3、请将手机调至免打扰模式,避免来电引起考试中断。确保手机有充足电量或接入电源。

4、保持座位前的桌面干净,不要有与考试无关的内容。

5、考试过程中如果出现页面卡死、题目空白情况,请尝试切换网络 或退出重新进入考试。

#### 系统声明

由于本次考试需要进行人脸识别监控和屏幕抓拍,系统需要开启您的摄像头,请确认同意。